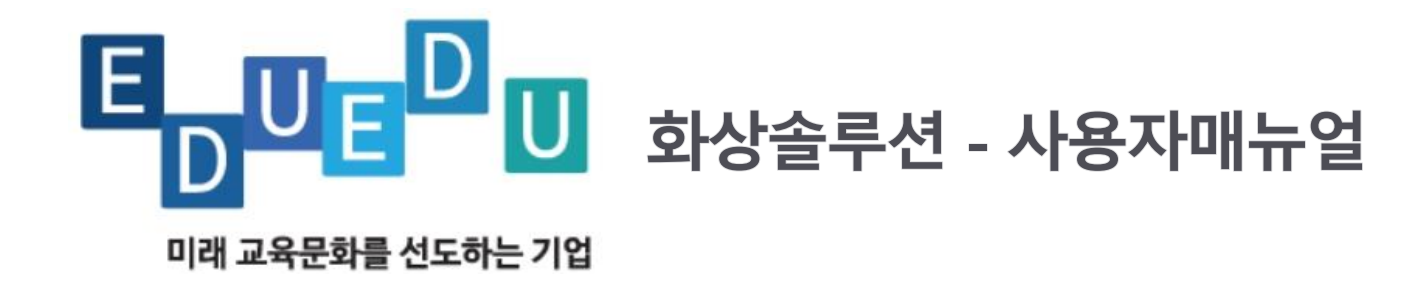

에듀에듀-화상회의,화상교육 플랫폼

주식회사 에듀에듀 www.eduedu.kr

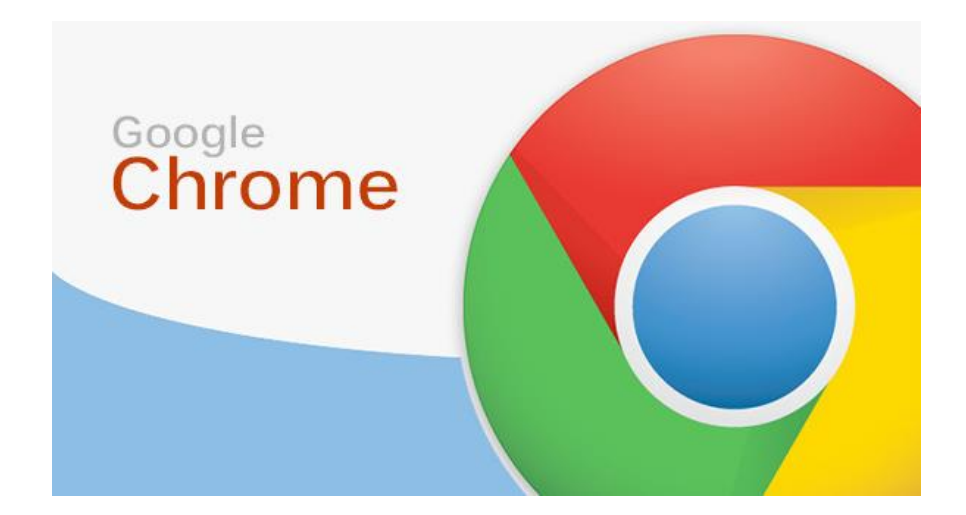

1) 원도우, 안드로이드 - 크롬 브라우저 사용

2) 맥북, IOS

- 사파리 또는 파이어폭스 브라우저 사용

## 크롬 다운로드 :

https://support.google.com/chrome/answer/95346?co=GENIE.Platform%3DDesktop&hl=ko

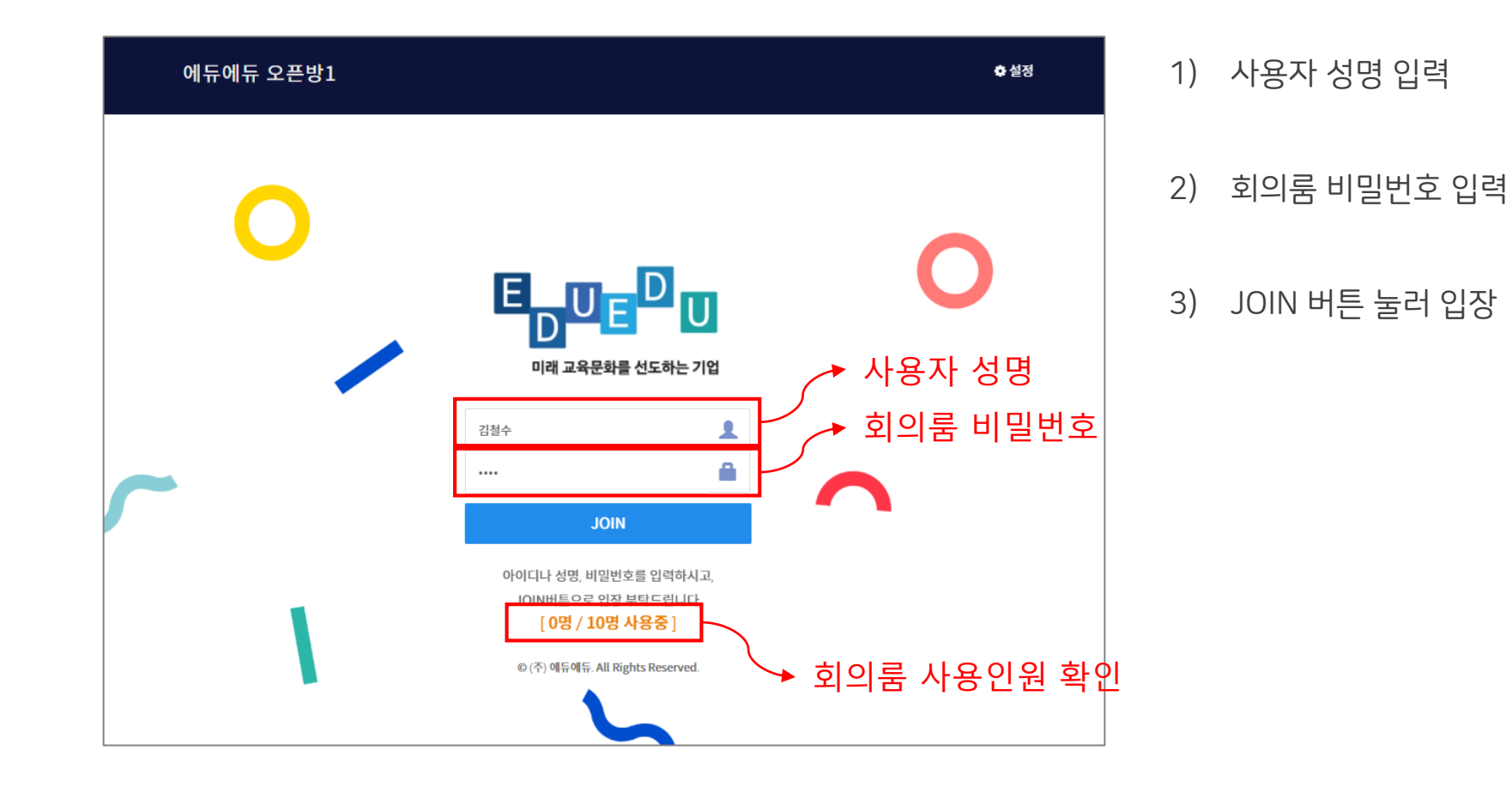

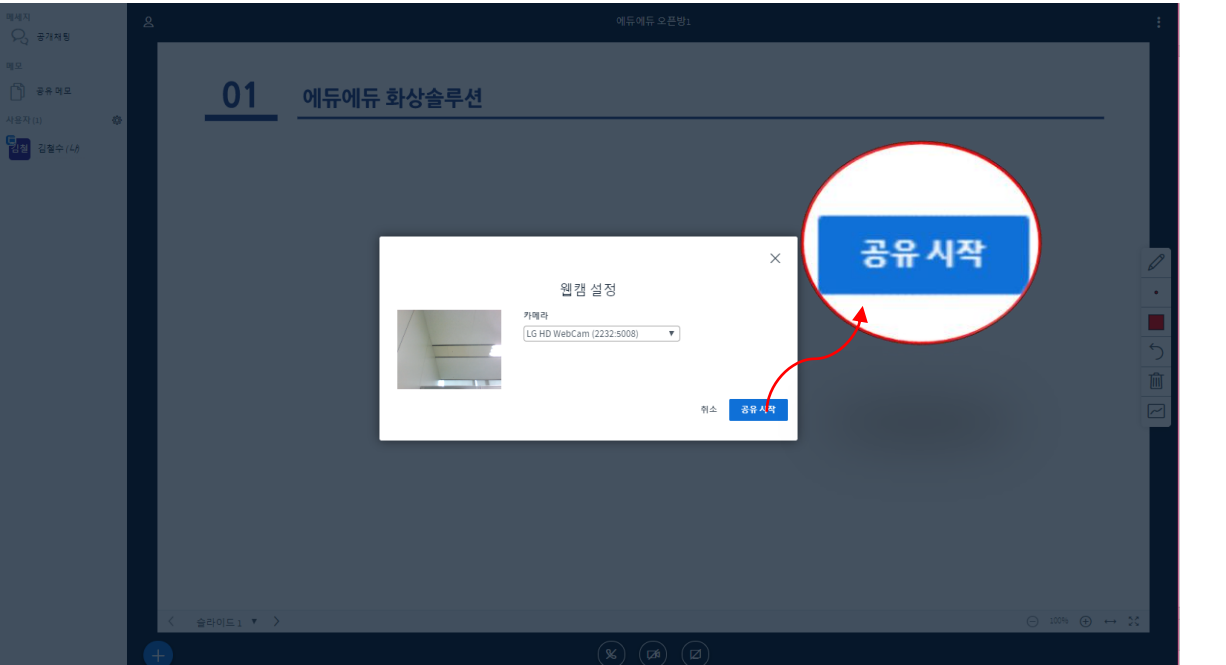

1) 웹캠설정

2) 공유시작

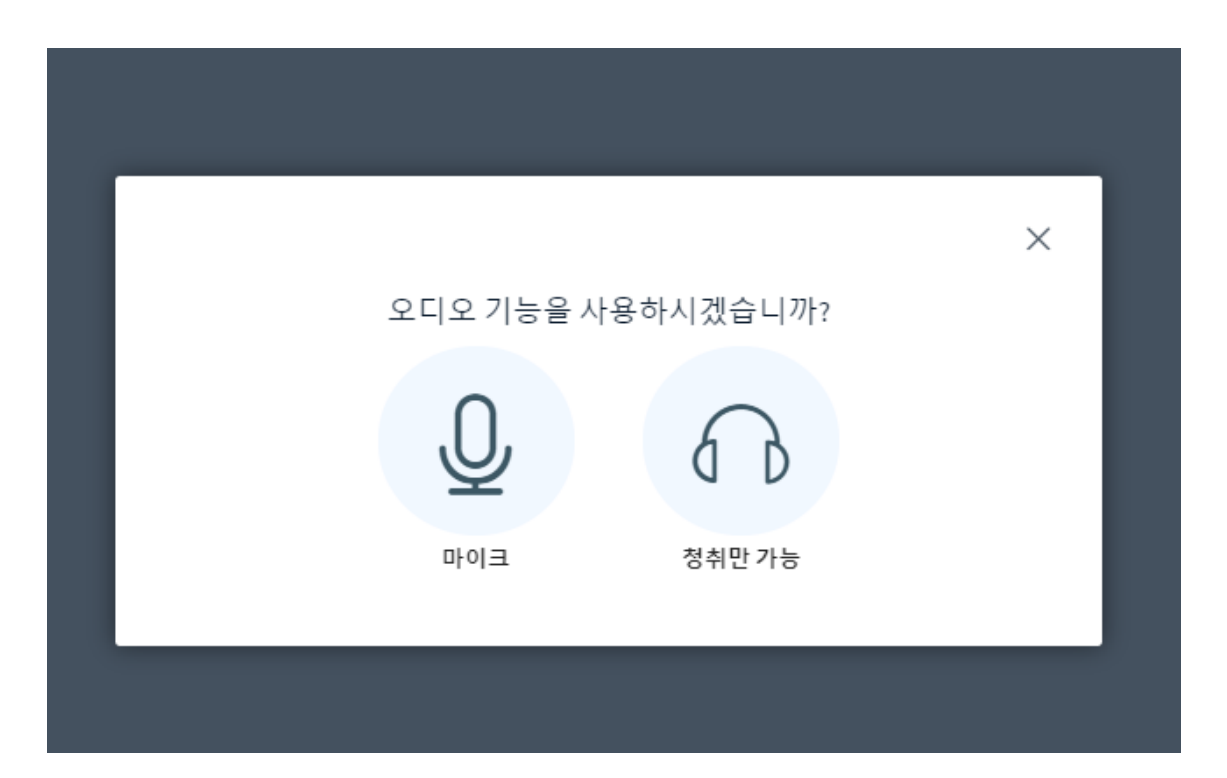

- 1) 마이크 활성화
- 2) 청취만 가능
- 3) 쌍방향 대화를 위해서는 마
   이크 버튼을 클릭

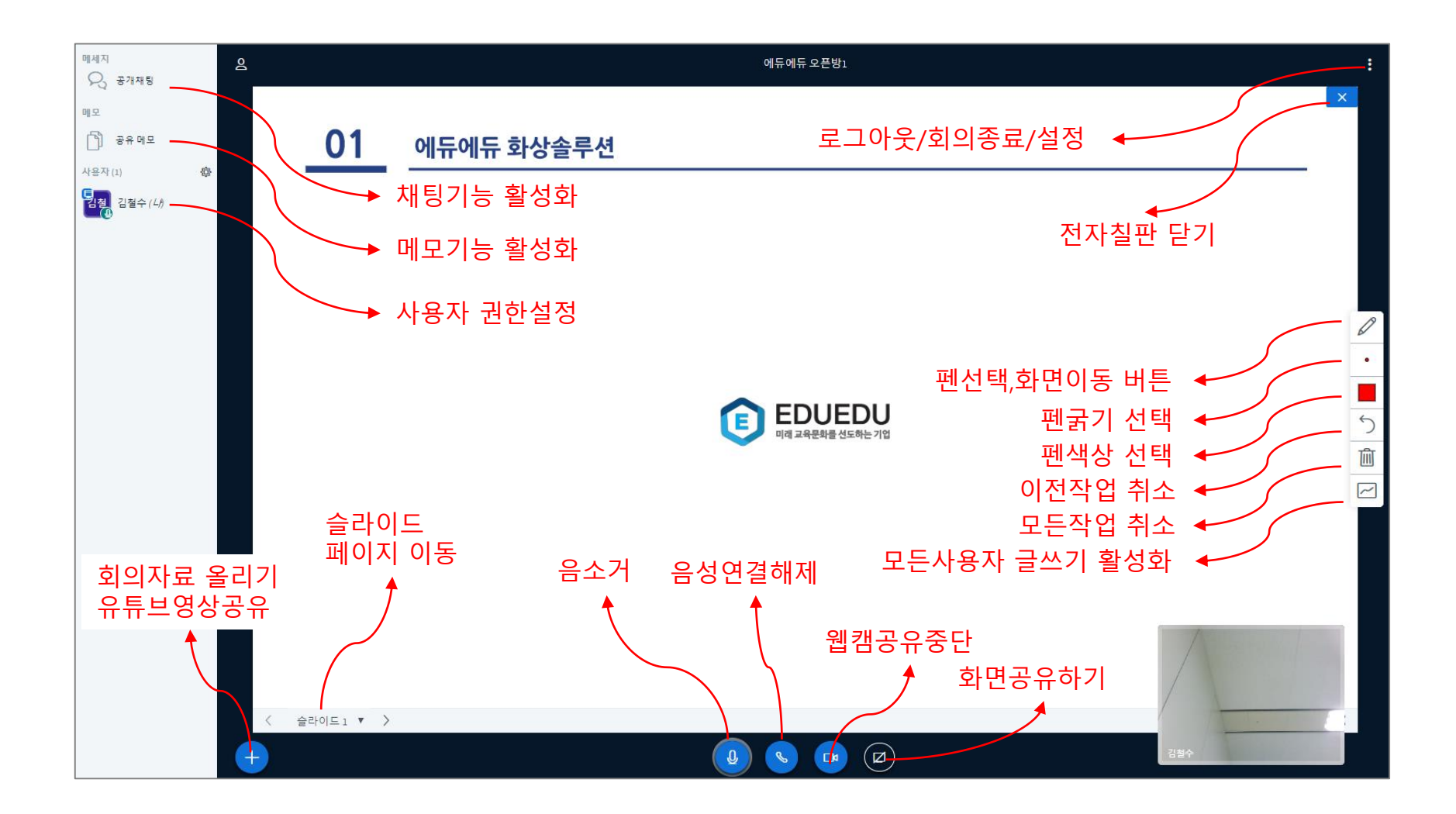

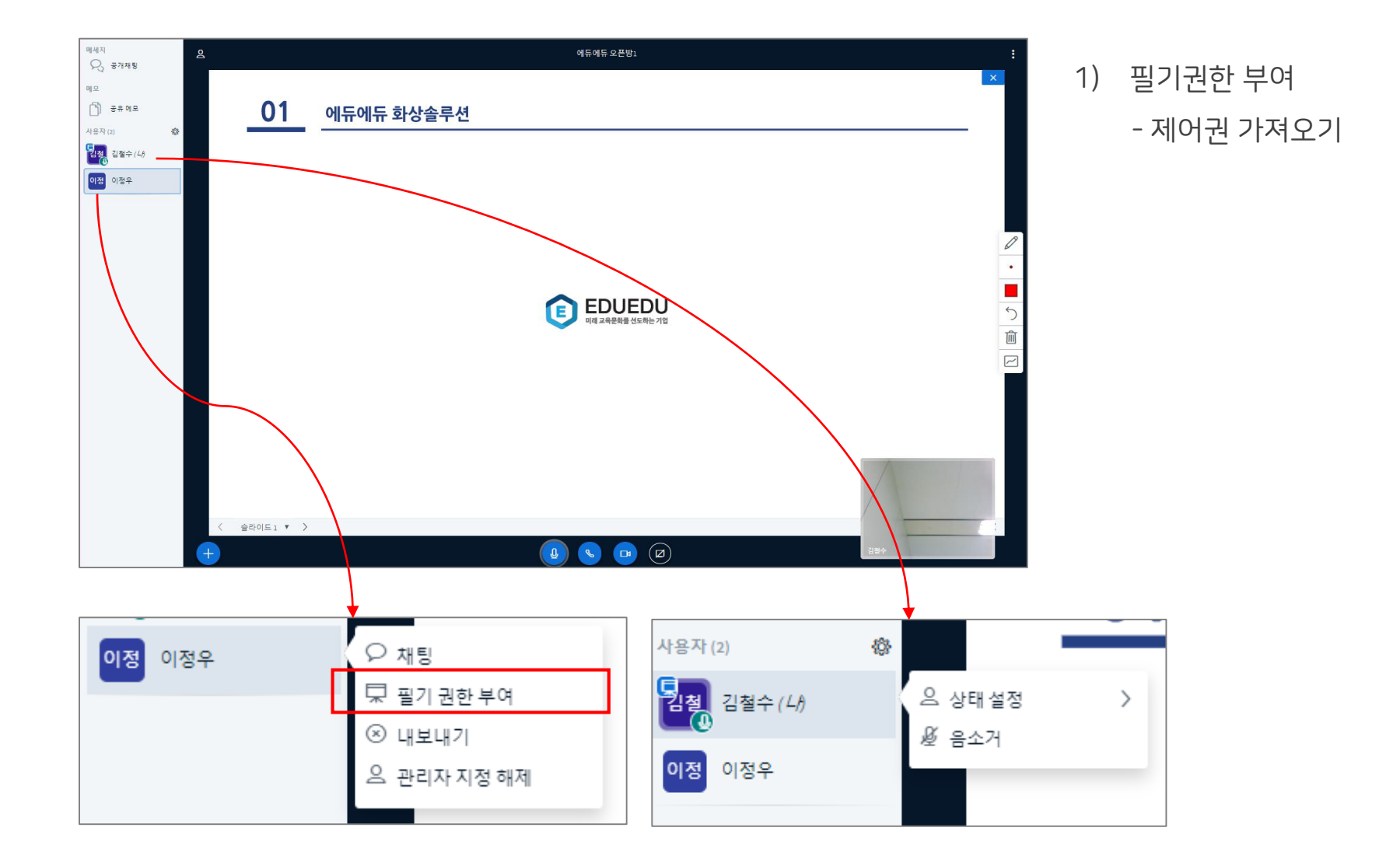

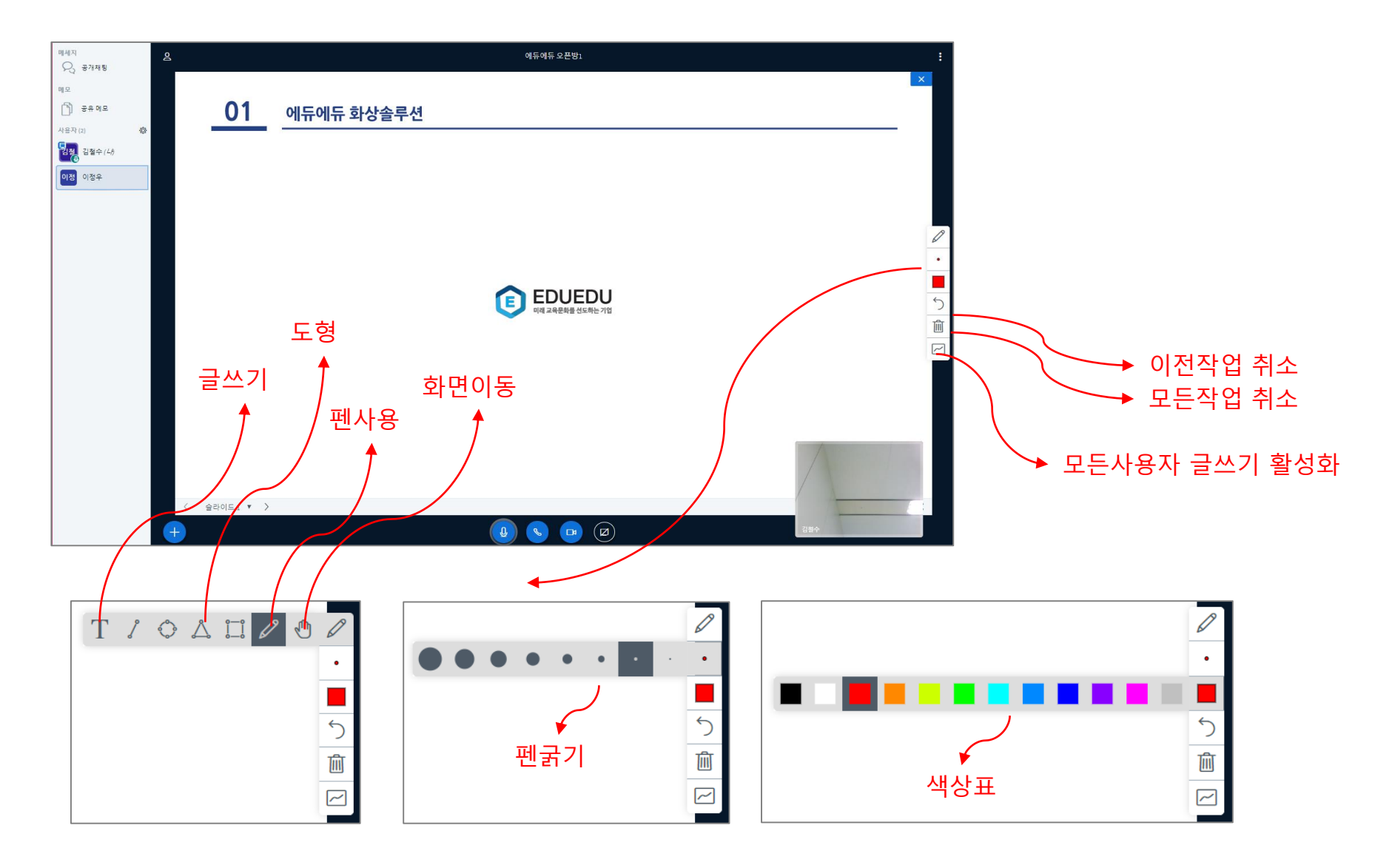

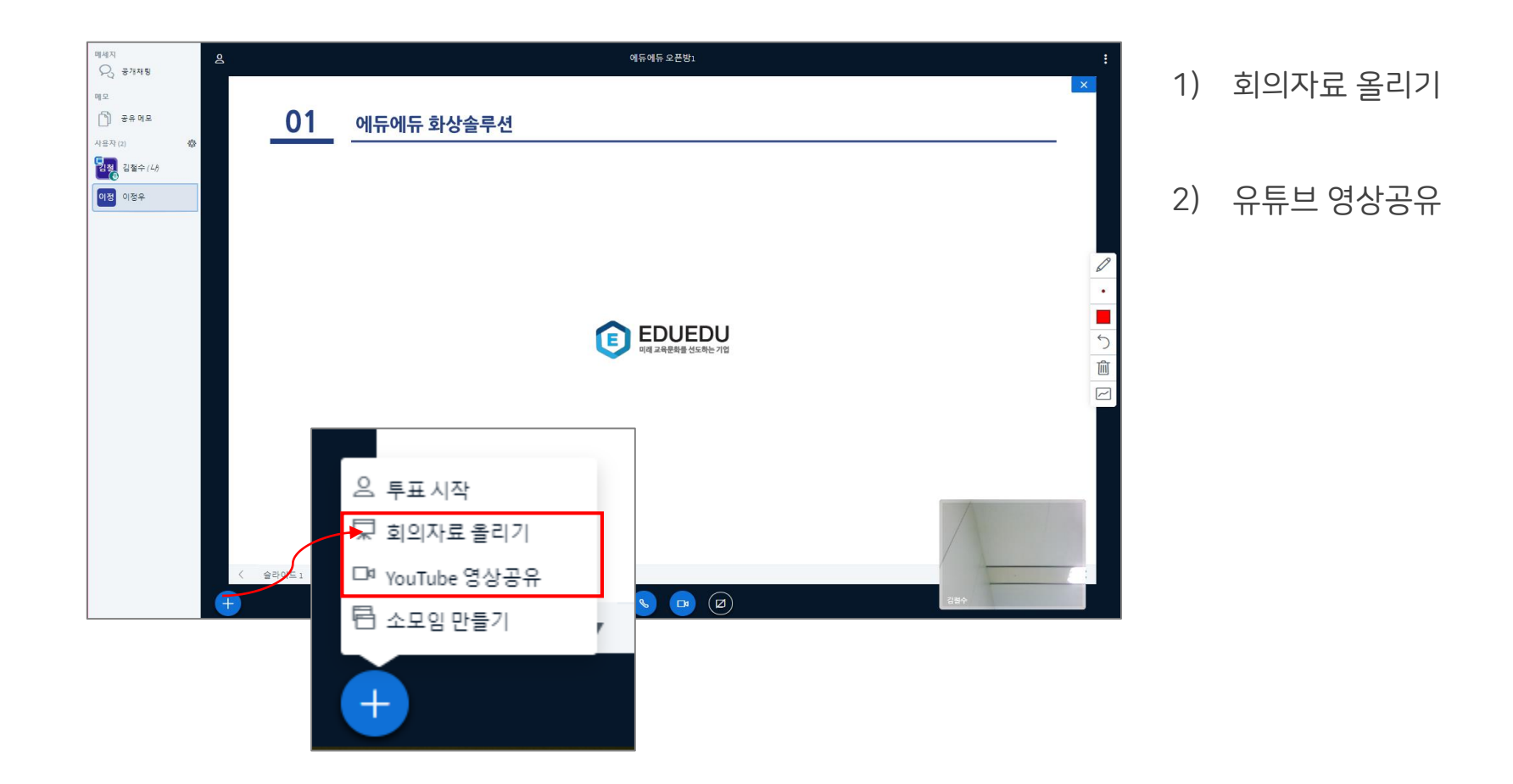

| 메세지<br>오. 공개재팅                           | 용 예득예득으문명1 : |           |            |                                     |  | 1)                                                                                                    | 하며고으하기     |                       |                       |               |
|------------------------------------------|--------------|-----------|------------|-------------------------------------|--|----------------------------------------------------------------------------------------------------|------------|-----------------------|-----------------------|---------------|
| 메모<br>집 공유메묘<br>사용자(2) 성                 |              | 01        | 에듀에듀 화상솔루션 |                                     |  |                                                                                                    | · · ,      | 되긴승규의가                |                       |               |
| 10 10 10 10 10 10 10 10 10 10 10 10 10 1 |              |           |            |                                     |  |                                                                                                    | 2)         | ) 어플리케이션 칭            | <sup>.</sup> (윈도우 프로그 | .램, PPT 엑셀 등) |
|                                          |              |           |            | EDUEDU<br>गव उनेस्टिमें थेंडलेंट गध |  | <ul> <li></li> <li></li></ul> | 3)         | ) 크롬탭 (크롬 브           | 라우저 화면 공식             | 유하기)          |
|                                          |              |           |            |                                     |  | 화면 공유하기                                                                                                    | d이 크레大르 고야 | 치러그 하니다. 고이하 하므의 서태치네 |                       |               |
|                                          |              |           |            |                                     |  | 내 전체 화면                                                                                                    | 변          | 애플리케이션 창              | 며.<br>Chrome 탭        | ]             |
|                                          | +            | ▲라이드1 ♥ > |            | 4 S D Ø                             |  |                                                                                                    |            |                       |                       |               |
|                                          |              |           |            |                                     |  |                                                                                                    |            |                       | 유 취소                  |               |

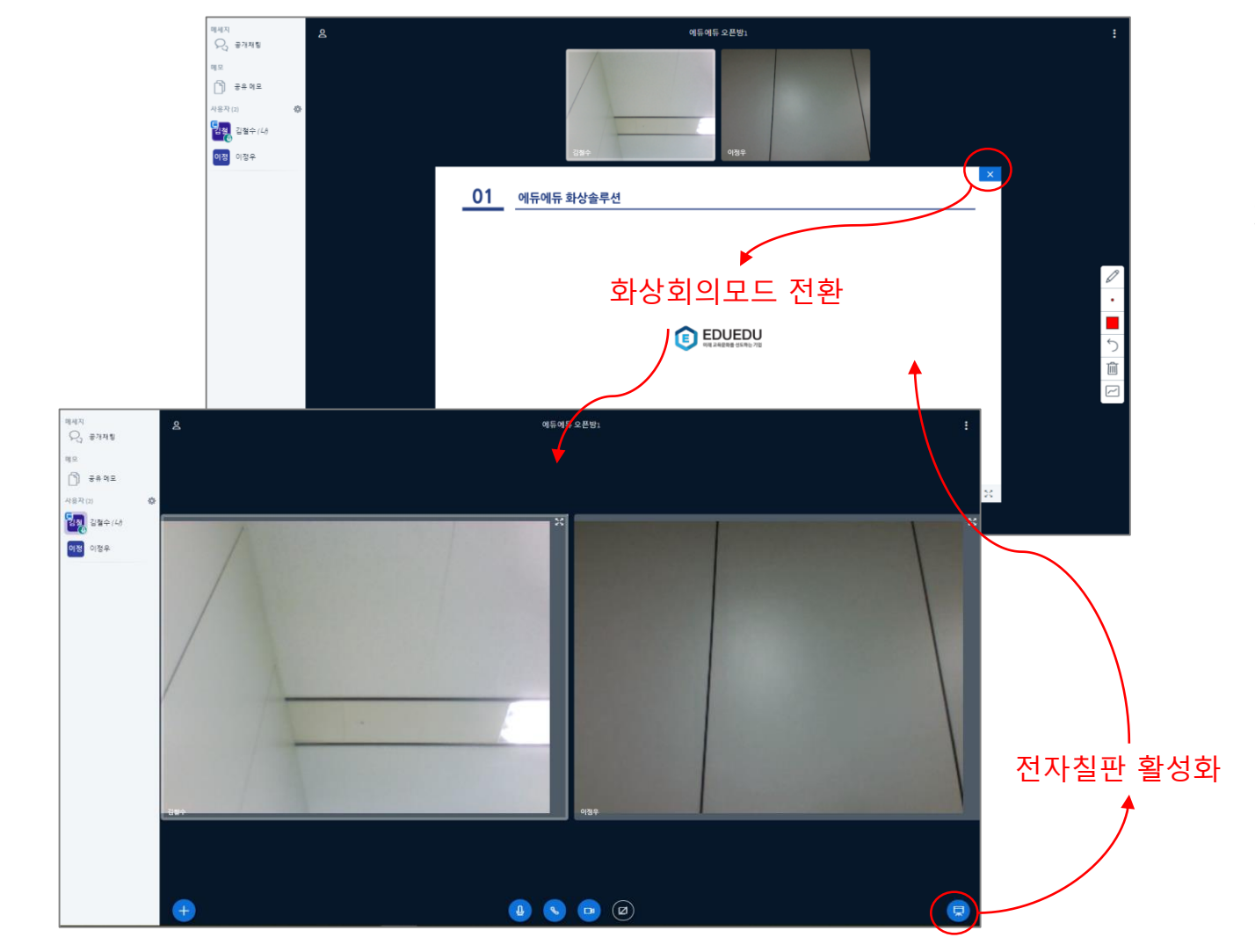

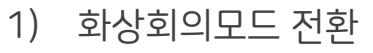

## 2) 전자칠판 활성화

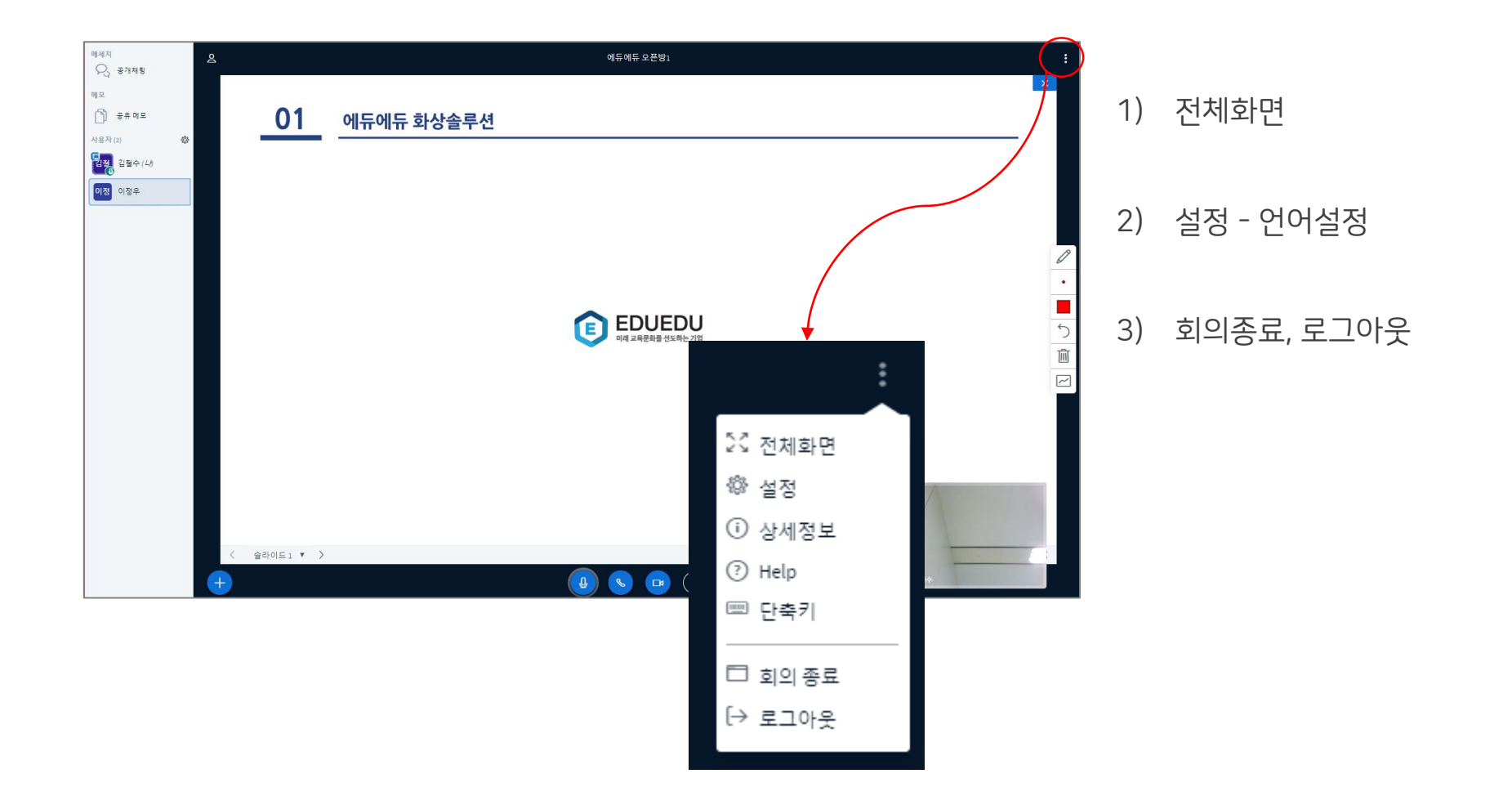

## Enjoy your business and study with eduedu

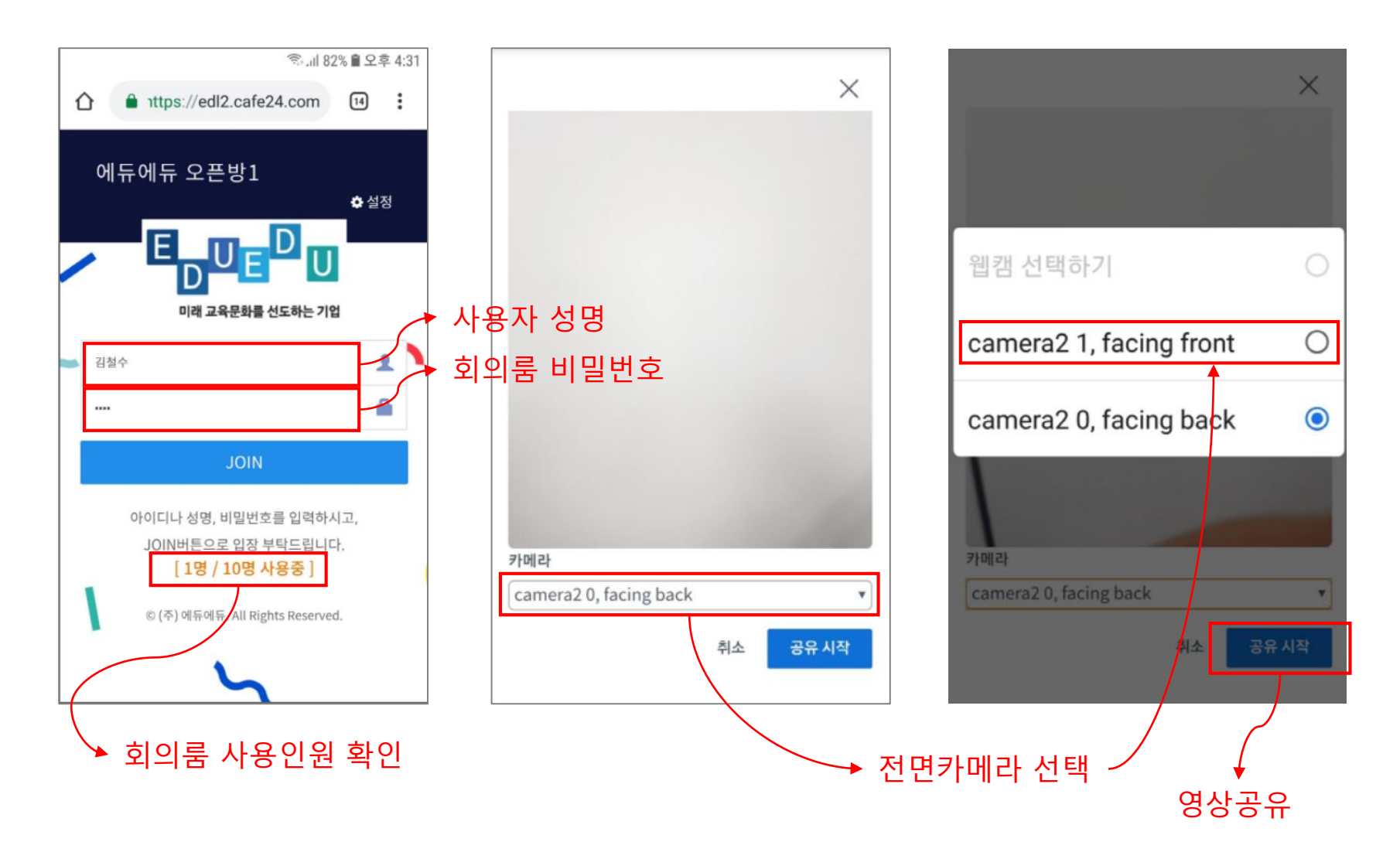

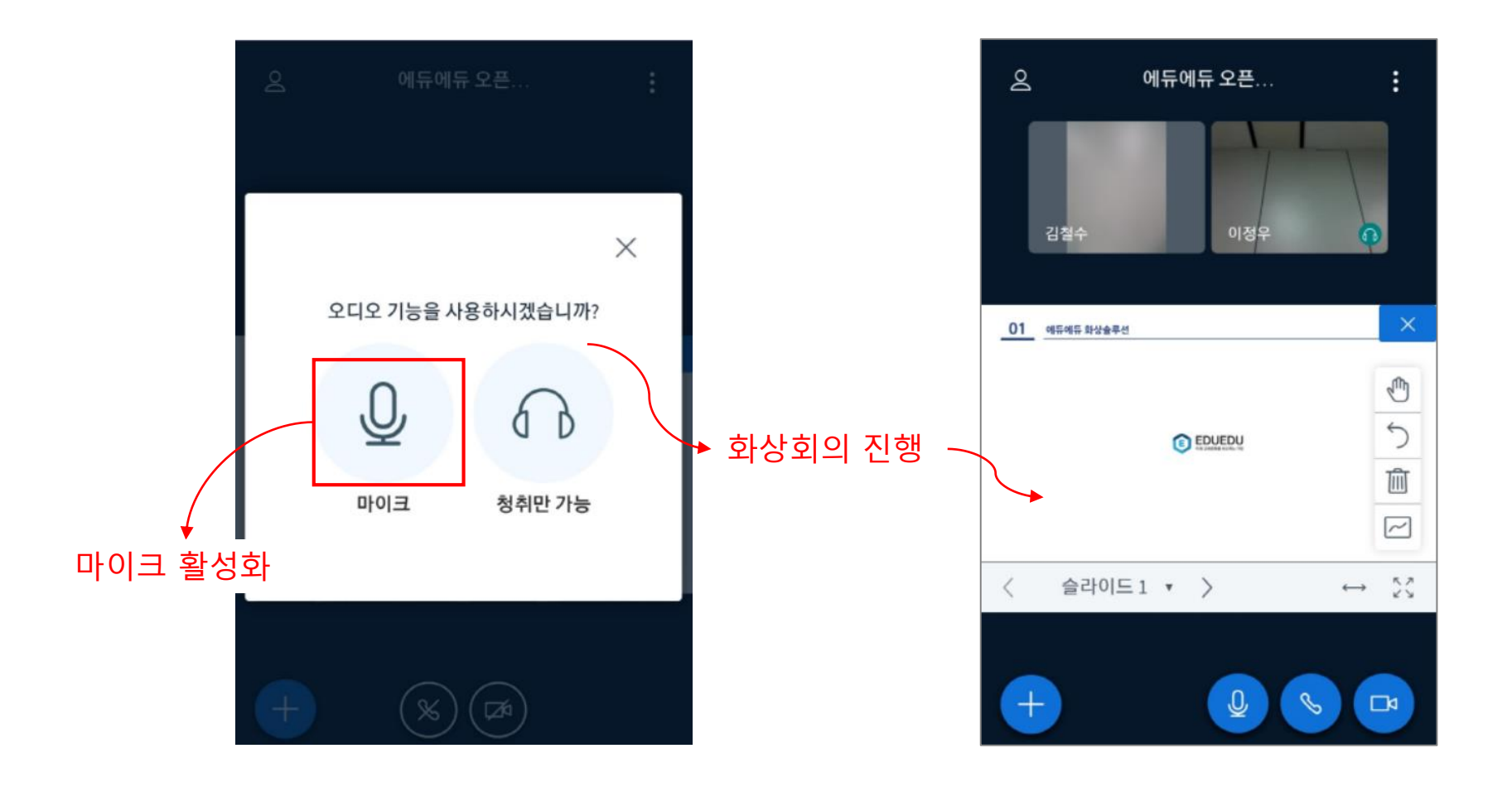